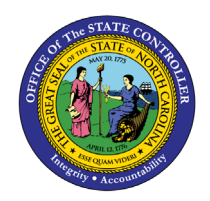

# **EMPLOYEE** ACTION SUMMARY

**REPORT DESCRIPTION BP006 | WEB INTELLIGENCE** 

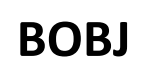

The purpose of this report description is to explain how to generate the Employee Action Summary Report.

#### **REPORT DESCRIPTION**

This report shows employee action count summary by Personnel Area, Organizational Unit, Action Type for a specified Effective Date range or Processed Date range and includes BEACON actions and converted PMIS actions.

#### **REPORT LOCATION**

PA: Employee Actions

#### **REPORT USES**

- Provide action count to management
- Monitor action activity by Org Unit for trending and analysis

| Quick Links                            |    |  |
|----------------------------------------|----|--|
| How to generate this report            | 2  |  |
| Mandatory Prompts                      | 2  |  |
| Optional Prompts                       | 4  |  |
| Exclusion Prompts                      | 8  |  |
| Initial Layout                         | 8  |  |
| Available Objects                      | 9  |  |
| Special Report Considerations/Features | 10 |  |

#### How to generate this report

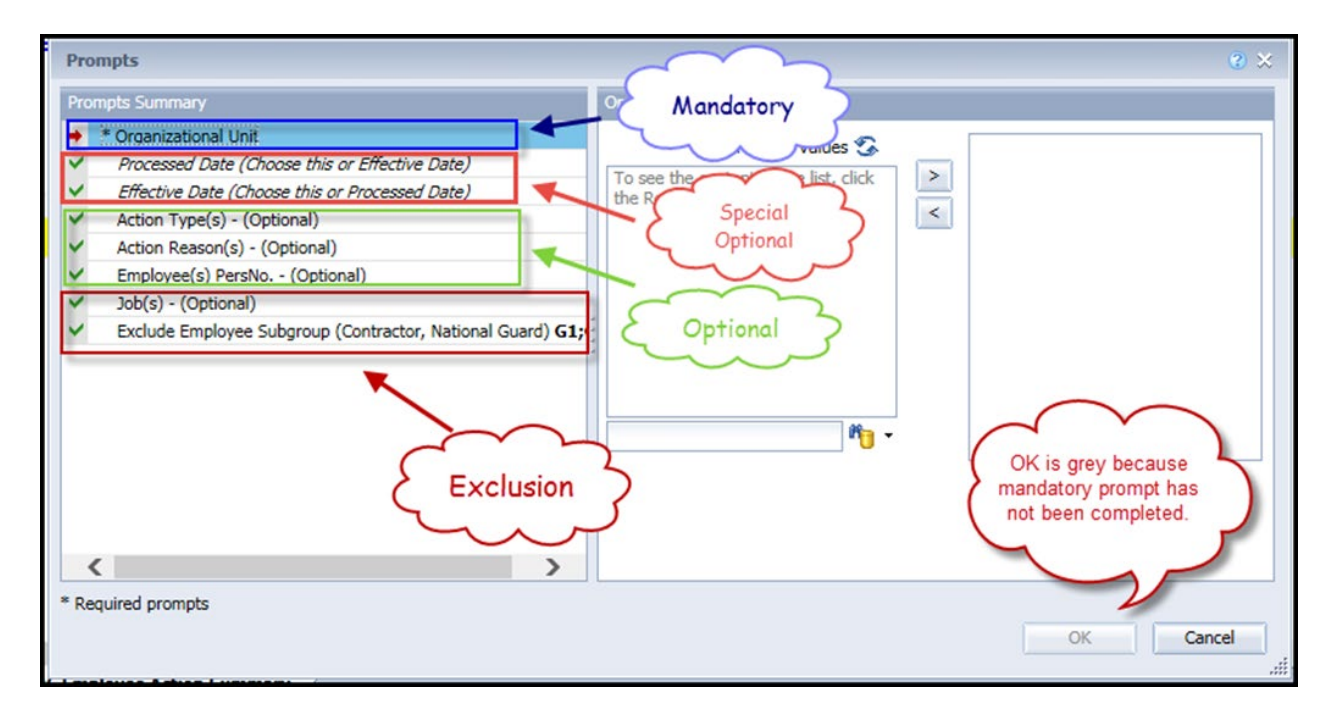

#### **Mandatory Prompts**

Mandatory prompts have a red arrow indicator ( $\rightarrow$ ) followed by an asterisk (\*) on the left side of the prompts. When a valid value(s) is entered, this indicator will turn into a green check mark ( $\checkmark$ ).

→ \*Organizational Unit: To select data for this prompt:

- Make sure the "Organizational Unit" prompt is selected (1).
- Click the "Refresh Values" icon to see the list of Org Units (2).
- Navigate down to the desired Org Unit (3).
- Click the right arrow to add it to the selection box (4).

| Prompts                                                                                                    | 8 ×                                                                                                    |
|----------------------------------------------------------------------------------------------------|----------------------------------------------------------------------------------------------------|
| Prompts Summary <ul> <li>Organizational Unit OSC BEST Shared Services</li> <li>Processed Date (Choose this or Effective Date)</li> <li>Effective Date (Choose this or Processed Date)</li> </ul> 1 <ul> <li>Action Type(s) - (Optional)</li> <li>Action Reason(s) - (Optional)</li> <li>Employee(s) PersNo (Optional)</li> <li>Job(s) - (Optional)</li> <li>Exclude Employee Subgroup (Contractor, National Guard) G1;</li> </ul> | Organizational Unit         2       Refresh Values          2       Refresh Values          2       Provide the state of North Carolina (Gov         2       Office of the State Controller         •       OSC BEST Shared Services         •       OSC BEST Shared Services         •       OSC BEST Shared Services         •       OSC BEST Shared Services         •       OSC BEST Shared Services         •       OSC BEST Shared Services         •       OSC BEST SHARED SERVICES         •       OSC BEST SHARED SERVICES         •       OSC BEST SHARED SERVICES         •       OSC BEST SHARED SERVICES         •       OSC BEST SHARED SERVICES         •       OSC BEST SHARED SERVICES         •       OSC BEST SHARED SERVICES         •       OSC BEST SHARED SERVICES         •       OSC BEST SHARED SERVICES         •       OSC BEST SHARED SERVICES         •       OSC BEST SHARED SERVICES         •       OSC BEST SHARED SERVICES         •       •         •       • |
| < >                                                                                                    |                                                                                                    |
| * Required prompts                                                                                                    | OK Cancel                                                                                                    |

# **IMPORTANT!**

## **Special Optional Prompts**

Special Optional prompts are indicated with a green check mark ( $\checkmark$ ) but are not pre-filled. These prompts are designed as a group. You may use either prompt but ONE prompt from this group must be answered.

✓ Processed Date (Choose this or Effective Date)

## OR

✓ Effective Date (Choose this or Processed Date)

**NOTE:** One of these 2 prompts must be selected:

- Select the prompt field first (1).
- Type in the Start date (2).
- OR click or click on the calendar icon to select the Start date (3).
- Type in the End date (4).
- OR click or click on the calendar icon to select the End date (5).

|      | and formers                                                  |                                                           |     |
|------|--------------------------------------------------------------|-----------------------------------------------------------|-----|
| FTOP | mpis Summary                                                 | Effective Date (Choose this or Processed Date) (optional) |     |
| ~    | * Organizational Unit OSC BEST Shared Services               | Start value                                               |     |
| ~    | Processed Date (Choose this or Effective Date)               | M/d/yyyy 2                                                |     |
| ~    | Effective Date (Choose this or Processed Date)               |                                                           |     |
| ~    | Action Type(s) - (Optional)                                  | End value                                                 |     |
| ~    | Action Reason(s) - (Optional)                                | M/d/yyyy 4                                                |     |
| ~    | Employee(s) PersNo (Optional)                                |                                                           |     |
| ~    | Job(s) - (Optional)                                          |                                                           |     |
| ~    | Exclude Employee Subgroup (Contractor, National Guard) G1;G5 |                                                           |     |
|      |                                                              |                                                           |     |
|      |                                                              |                                                           | _   |
| Rec  | quired prompts                                               |                                                           |     |
|      |                                                              | OK Can                                                    | cel |

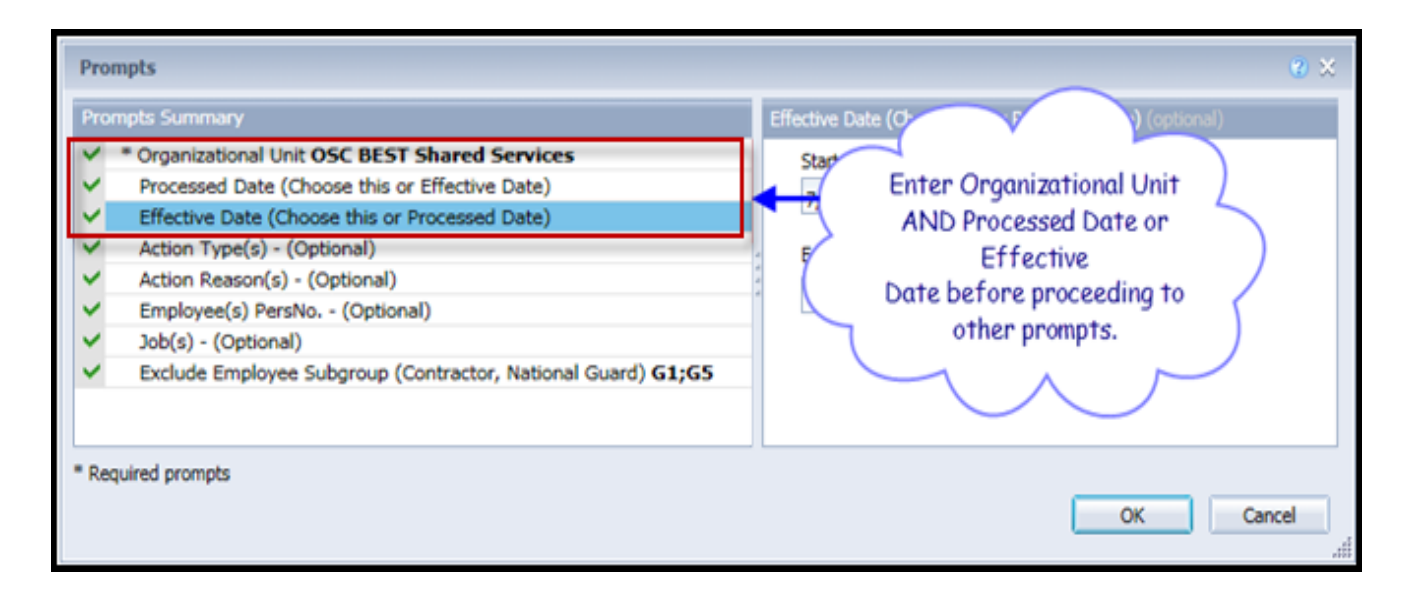

# **Optional Prompts**

Optional prompts are indicated with a green check mark ( $\checkmark$ ) and are not required. They are used to assist in further limiting the amount of data that is retrieved into the body of the report.

- ✓ Action Type(s) (Optional): To select data for this prompt:
  - Make sure the "Action Type(s) (Optional)" prompt is selected (1).
  - Enter a search text with an asterisk (\*) in the search box to view the list of values for Action Type
     (2).
  - Click on the search icon (3).
  - To see the key value for each Action Type, click on the key icon (4).
  - Click on the desired Action Type (5).
  - OR if you know the Action Type key or Action Type name already, then you can skip steps 2 through 5 and enter it directly in (6).
  - Click on the right arrow to add the Action Type to the selection box (7).

| Prompts                                                                                                    | 2 X                                                                                                    |
|----------------------------------------------------------------------------------------------------|----------------------------------------------------------------------------------------------------|
| Available prompt variants                                                                                                    | X                                                                                                    |
| Prompts Summary                                                                                                    | Active Type(s) - (Optional) (optional)                                                                                                    |
| <ul> <li>* Organizational Unit Transportation</li> <li>* CalMonth/Year (Single Value/Interval, Mandatory) 06/2016;12/2016</li> <li>Action Type(s) - (Optional) Salary Adjustment (NC)         <ul> <li>Action Reason(s) - (Optional)</li> <li>Personnel Area(s) - (Optional)</li> <li>Employee(s) PersNo (Optional)</li> <li>Job(s) - (Optional)</li> <li>Employee Pay Type(s) - (Optional)</li> </ul> </li> </ul> | ZC     Salary Adjustment (NC)       4     >       Action Type     <       New Hire (NC) (Z0)        Promotion (NC) (Z1)        Reinstatement/Reemployment(NC)        Salary Adjustment (NC) (ZC)     5 |
| <ul> <li>Employee Pay Area(s) - (Optional)</li> <li>Exclude Employee Group (Temps) 0;X</li> <li>Exclude Employee Subgroup (Temps) 15;25;35;45;55;65;75;85;95;</li> </ul>                                                                                                    | August 8, 2016 10:54:45 AM<br>GMT-04:00                                                                                                    |
| * Required prompts                                                                                                    | OK Cancel                                                                                                    |

- ✓ Action Reason(s) (Optional): To select data for this prompt:
  - Make sure the "Action Reason(s) (Optional)" prompt is selected (1).
  - Enter a search text with an asterisk (\*) in the search box to view the list of values for Action Reason (2).
  - Click on the search icon (3).
  - To see the key value for each Action Reason, click on the key icon (4).
  - Click on the desired Action Reason (5).
  - Click on the right arrow to add the Action Reason to the selection box (6).

| Prompts                                                                                                    | • ×                                                                                                    |
|----------------------------------------------------------------------------------------------------|----------------------------------------------------------------------------------------------------|
| Prompts Summary                                                                                                    | Action Reason(s) - (Optional) (optional)                                                                                                    |
| <ul> <li>* Organizational Unit OSC BEST Shared Services</li> <li>Processed Date (Choose this or Effective Date)</li> <li>Effective Date (Choose this or Processed Date) 7/1/14;7/31/14</li> <li>Action Type(s) - (Optional) Salary Adjustment (NC)</li> <li>Action Reason(s) - (Optional) Legislative Increase</li> <li>Employee(s) PersNo (Optional)</li> <li>Job(s) - (Optional)</li> <li>Yexclude Employee Subgroup (Contractor, National Guard) G1;G5</li> </ul> | Action Reason<br>New Hire (2001)<br>FMLA (2301)<br>Agency to Agency - Promotion (2805)<br>Legislative Increase (2022)<br>Within Agency Reorganization (2850)<br>Within Agency Reorganization (2850)<br>December 17, 2015 1:42:47 PM GMT-<br>05:00<br>2<br>3 |
| * Required prompts                                                                                                    | OK Cancel                                                                                                    |

- ✓ **Employee(s)** PersNo. (Optional): To select data for this prompt:
  - Make sure the "Employee(s) PersNo. (Optional)" prompt is selected (1).
  - Enter an employee number in the search box to verify the employee name (2).
  - Click on the search icon drop down arrow and select "Search in key" (3).
  - Then click the search icon (4).
  - To see the employee number, click on the key icon (5).
  - Click on the desired Employee (6).
  - OR if you do not need to verify the employee number, then you can skip steps 2 through 6 and enter it directly in (7).
  - Then click on the right arrow to add the Employee to the selection box (8).

| Pror                                                                                                    | mpts Summary  | Employee(s) PersNo (Optional) (optional)                                                                                                    |     |
|----------------------------------------------------------------------------------------------------|---------------|----------------------------------------------------------------------------------------------------|-----|
| <ul> <li>Organizational Unit OSC BEST Shared Services</li> <li>Processed Date (Choose this or Effective Date)</li> <li>Effective Date (Choose this or Processed Date) 7/1/14;7/31/14</li> <li>Action Type(s) - (Optional)</li> <li>Action Reason(s) - (Optional)</li> <li>Employee(s) PersNo (Optional)</li> <li>Job(s) - (Optional)</li> <li>Exclude Employee Subgroup (Contractor, National Guard) G1;G5</li> </ul> |               | 12345678       7       5       ?       >       8         Employee          8         Mickey L Mouse       (12345678)       6       8         June 24, 2015       2:22:28 PM GMT-04:00       4 |     |
| Req                                                                                                    | uired prompts | Match case<br>Search in key 3<br>Search on database<br>OK Can                                                                                                    | cel |

- ✓ **Job(s) (Optional):** To select data for this prompt:
  - Make sure the "Job(s) (Optional)" prompt is selected (1).
  - Enter a search text with an asterisk (\*) in the search box to view the list of values for Jobs (2).
  - Click on the search icon (3).
  - To see the key value for each Job, click on the key icon (4).
  - Click on the desired Job (5).
  - OR if you know the Job number or Job name already, then you can skip steps 2 through 5 and enter it directly in (6).
  - Click on the right arrow to add the Job to the selection box (7).

| Prompts                                                                                                    | 2                                                                                                    | × |
|----------------------------------------------------------------------------------------------------|----------------------------------------------------------------------------------------------------|---|
| Prompts Summary                                                                                                    | Job(s) - (Optional) (optional)                                                                                                    |   |
| <ul> <li>* Organizational Unit OSC BEST Shared Services</li> <li>Processed Date (Choose this or Effective Date)</li> <li>Effective Date (Choose this or Processed Date) 7/1/14;7/31/14</li> <li>Action Type(s) - (Optional)</li> <li>Action Reason(s) - (Optional)</li> <li>Employee(s) PersNo (Optional)</li> <li>Job(s) - (Optional) Administrative Assistant II</li> <li>Exclude Employee Subgroup (Contractor, National Guard) G1;G5</li> </ul> | 30000800       6       4       ×         Job       7         Administrative Assistant II (30000800)       4       7         Administrative Office       5       0000803)         Business Systems Ar       Supervisor (30         Financial Systems Planner (30010990)       1         Information Processing Technician (3000       Processing Assistant IV (3000289)         Technology Support Specialist (30005037)       •         December 17, 2015 2:15:54 PM GMT-05:00       •         3       3 |   |
| * Required prompts                                                                                                    | OK Cancel                                                                                                    | 1 |
|                                                                                                    |                                                                                                    | : |

#### **Exclusion Prompts**

Exclusion prompts are also indicated with a green check mark ( $\checkmark$ ) but are generally prefilled with a specific set of data values. They are provided as a way to exclude specified data by default while allowing customers the flexibility of changing them when necessary. Any rows containing data values listed in the exclusion selection box will not be fetched into the report.

- **Exclude Employee Subgroup (Contractor, National Guard) G1; G5:** To remove this exclusion:
  - Make sure the "Exclude Employee Subgroup" prompt is selected (1).
  - Click on one or more Employee Subgroup(s) to remove from the 'Selected Value(s) box (2).
  - Click on the left arrow icon to remove the desired Employee Subgroup(s) (3).

| Pror      | npts Summary                                                                                                    | Exclude Employee Subgroup (Contractor, National Guard) (optional)                                                                                                    |
|-----------|----------------------------------------------------------------------------------------------------|----------------------------------------------------------------------------------------------------|
| >>>>>>>>> | * Organizational Unit OSC BEST Shared Services<br>Processed Date (Choose this or Effective Date)<br>Effective Date (Choose this or Processed Date) 7/1/14;7/31/14<br>Action Type(s) - (Optional)<br>Action Reason(s) - (Optional)<br>Employee(s) PersNo (Optional)<br>Job(s) - (Optional) Administrative Assistant II<br>Exclude Employee Subgroup (Contractor, National Guard) G1;G5 | Type values here Use search criteria to retrieve values. The search is case sensitive. Here are examples of search criteria: Search = a* -> retrieves all values starting and finishing by "a". Search = a*a -> retrieves all values starting and finishing by "a". |
| Req       | uired prompts                                                                                                    | OK Cancel                                                                                                    |

## **Initial Layout**

The report lists all actions based on the prompt selections. Below is a sample of the initial layout rendered.

| BP006: Emp                           | BP006: Employee Action Summary |                  |                |                        |                  |                          |                      |
|--------------------------------------|--------------------------------|------------------|----------------|------------------------|------------------|--------------------------|----------------------|
| Effective Date: 7/1/2014 - 7/31/2014 |                                |                  |                |                        |                  |                          |                      |
| Personnel Area                       | Org Unit                       | Org Unit Desc    | Action<br>Type | Action Type Desc       | Action<br>Reason | Action Reason Desc       | Number of<br>Actions |
| Communications                       | 22222222                       | Public Relations | ZC             | Salary Adjustment (NC) | 22               | Legislative Increase     | 1                    |
|                                      | 33333333                       | Market Research  | ZC             | Salary Adjustment (NC) | 22               | Legislative Increase     | 5                    |
|                                      | 4444444                        | Business Int     | ZC             | Salary Adjustment (NC) | 22               | Legislative Increase     | 2                    |
|                                      |                                |                  |                |                        | Pe               | ersonnel Area - Commerce | 8                    |
|                                      |                                |                  |                |                        |                  | Tota                     | 8                    |

# Available Objects

This is a list of the available objects that can be added to the report, once in Design mode:

# 🖃 🙀 BP006: Employee Action Summary

- \pm 🔰 Action Reason
- 🗄 🔰 Action Type
- 🗄 🔰 Age
  - 🥖 Agency Hire Date
- 🗄 🔰 Age Range
- 🗄 🔰 Country
  - 🔰 DM: Trailer Number
- 🗄 🥖 EEO Category
- 🗉 🧯 Effective Cal Mth/Yr
  - Effective Cal Yr
    - Effective Date
- 🗉 🧯 Effective Fiscal Period
- 🗉 🥖 Effective Fiscal Year
- Employee
   Employee's Name
- Employee Group
- Employee Pay Area
- 🗄 🔰 Employee Pay Group
- 🗄 🔰 Employee Pay Level
- 🗄 🔰 Employee Pay Type
- 🗉 🥖 Employee Subgroup
- Employment Status
   ESG CAP
- Ethnic Origin
   Flag
- 🗉 🥖 Gender
- 🗄 🥖 Job
- 🗉 🥖 Job Branch
- 🗄 🥖 Job Family
  - Length of Serv. as of Date of Action
  - 🔰 Next Increase Date
- 🗄 🥖 Organizational Unit
  - 🔰 Original Hire Date

- Payroll Area
  PCR ID
- Personnel Area
- 🗉 🔰 Personnel Subarea
  - Pos Addr Street
  - 🔰 Pos City
- 🗄 🥖 Pos County
- 🗄 🥖 Position
  - 🔰 Position Chief
- 🗄 🥖 Prior Position
  - Processed Date
- 🗄 🥖 SOC Code
- 🗉 🥖 SOC State Subcat
- 🗄 🥖 State
- 🗄 🥖 Supv Employee
- 🗄 🥖 Supv Position
  - 🥖 Valid To
  - 🚥 Annual Salary
  - mu Number of Actions
  - 🚥 Prior Salary
- 🖃 🗁 Variables
  - Processed in Cal Mth/Yr
  - Processed in Cal Yr
  - Prompt Response Action Reason
  - Prompt Response Action Type
  - Prompt Response Effective Date
  - Prompt Response Employee PersNo
  - Prompt Response Exclude Employee Subgroup
  - Prompt Response Job
  - Prompt Response Organizational Unit
  - 👂 Prompt Response Personnel Area
  - Prompt Response Processed Date

## **Special Report Considerations/Features**

- Action records in PMIS have been converted to the SAP BEACON action code equivalent for employee actions. Where no equivalent was available for an employee action, a Z# or X# employee action type was generated using the original PMIS action description.
- If one or more completed PCRs exist for an action, the "Processed Date" available object is populated with the date from the most recent processed PCR action. If no completed PCR exists for the action, the Processed Date is populated with the "Changed on" date from the action infotype.
- If you search on one of the optional fields without entering Organizational Unit AND one of the required dates (Processed Date or Effective Date) (1), the following error will occur (2).

| Prompta Summary                                                                                                    | Action Reason(s) - (Optional) (optional)                                                                                                    |           |
|----------------------------------------------------------------------------------------------------|----------------------------------------------------------------------------------------------------|-----------|
| * Organizational Unit OSC BEST Shared Services     Processed Date (Choose this or Effective Date)     Effective Date (Choose this or Processed Date)     Action Type(s) - (Optional)     Action Type(s) - (Optional)     Employee(s) Persivo (Optional)     Job(s) - (Optional)     Exclude Employee Subgroup (Contractor, Nation | Query script generation failed. See your<br>BusinessObjects administrator. Inconsistent<br>answers. BW system B1D returns ERROR RSBBS<br>(000): Please enter Processed Date or Effective<br>Date. MSGV1: Please enter Processed Date or<br>Effective Date. (IES 00013) |           |
| Required prompts                                                                                                    | 5                                                                                                    | OK Cancel |

Once this error occurs, even if you go back to fill in one of the required date prompts, and then do a search (1), you will then get the following error (2).

| Pro         | mpts                                                         | @ ×                                                                                                    |
|-------------|--------------------------------------------------------------|----------------------------------------------------------------------------------------------------|
| × < < < < < |                                                              | Action Reason(s) - (Optional) (op 2<br>An internal error occurred while<br>calling 'answerPromptsLov' API.<br>(Error: ERR_WIS_30270) |
| * Re        | Exclude Employee Subgroup (Contractor, National Guard) G1;G5 | OK Cancel                                                                                                    |

• You must click on 'Cancel' and start over by clicking on the 'Refresh' icon within the report screen.

| Home Documents   | 3P006: Employee Acti 🔎 🗯 🕷                                                            |
|------------------|---------------------------------------------------------------------------------------|
| Web Intelligence | 🕐 🗋 🔹 🖓 👫 🕼 🍄 📥 🔹 💌 🔹 😰 🕫 🖉 🚱 🖉 😰 Track 🔹 🤤 Drill 🔹 🌠 Filter Bar 🏢 Freeze 🔹 🏭 Outline |
| BP00             | <u>6: Employee Action Summary</u>                                                     |

• Make sure that Organizational Unit AND one of the date prompts (Processed Date or Effective Date) is entered before proceeding to any of the other prompts.

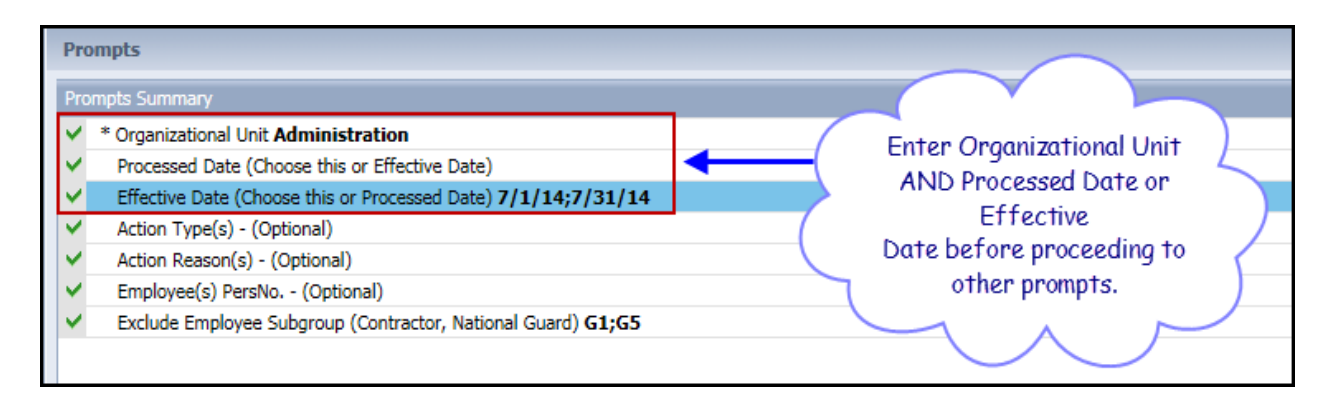

• When there are multiple salary changing actions with the same Effective Date, the Infotype 0008 change history table is reviewed to determine which salary change went with which action. However, if for some reason the number of actions does not equal the number of IT0008 change records for that same date, then we are unable to determine which action caused what salary change so the most recent IT0008 salary is shown for all actions on that day. When this scenario happens, the action records will be flagged, and the "Flag" data element (from Available Objects) will show an 'X' value to signify this.

# CHANGE LOG

- Effective 3/25/2015
  - Initial version, completed in pilot.
- Effective 12/10//2015
  - Add job prompt.
  - Effective 1/4/2016
    - Add job min/max and reference salaries to job attributes.
- Effective 12/16/2016
  - Add age to available objects.
- Effective 12/2017
  - The Processed Date available object was modified to be populated with the date from the most recent processed PCR action from the completed PCR. If no completed PCR exists, the Processed Date is populated with the "changed on" date of the action.
- Effective 12/15/2022
  - o Updated format, added alt text. L.Lee
- Effective 12/15/2022
  - Removed Disability from Employee Master Data (expanded list) in Available Objects and added National Guard Status.